# Szoftver frissítési útmutató

# Megjegyzés

- 1. Ellenőrizze a TV készülék teljes modellnevét.
- Pld.) 47LX9500-UA : A teljes modellnévnek tartalmaznia kell az utolsó két betűt is: "-UA".
- 2. Ellenőrizze az alkalmazni kívánt szoftvert teljes modellnév és cél szerint miután rákattintott a szoftver nevére a weboldalon.
- 3. Ne húzza ki a TV hálózati kábelét a szoftverfrissítés során!

## 1. A TV készülék teljes modell név ellenőrzésének leírása.

①Módszer: Ellenőrizze a TV készülékcímkét a készülék hátulján vagy oldalán.

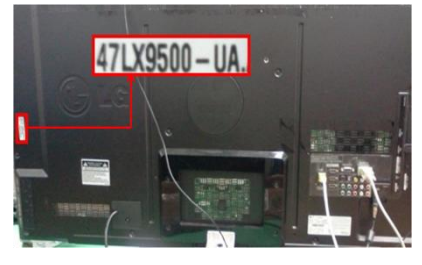

or

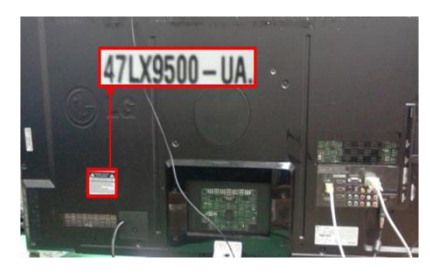

②Módszer: Ellenőrizze a menüben.

- 1) Nyomja meg a [MENU] gombot a távirányítón.
- 2) Nyomja meg a 🦲 (piros) gombot a
- Távirányítón. A 🦲 (piros) gomb: "Ügyféltámogatás".

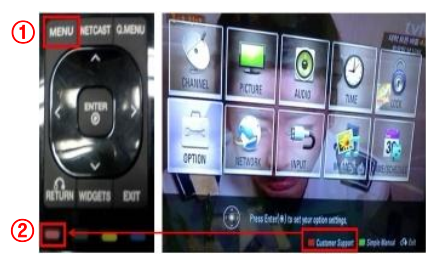

3 Módszer. Ellenőrizze a beállításoknál.

- 1) Nyomjon [Home] gombot a távirányítón.
- 2) Válassza a "Beállításokat".

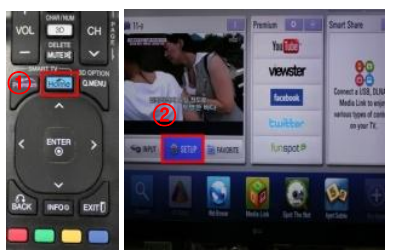

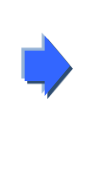

| 3) Válassza "Termék/ |
|----------------------|
| szolgáltatás infót." |

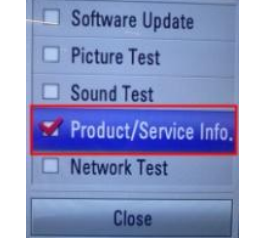

 Ellenőrizze a "Modellt/Típust"

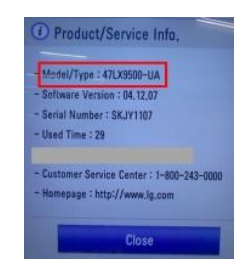

### 5) Ellenőrizze a "Modell/típust"

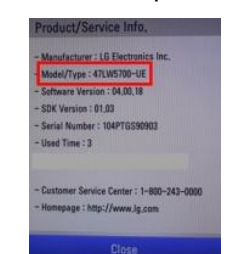

- Lépjen a "Támogatásra"
- 4) Válassza a "Termék/szolgáltatás infót."

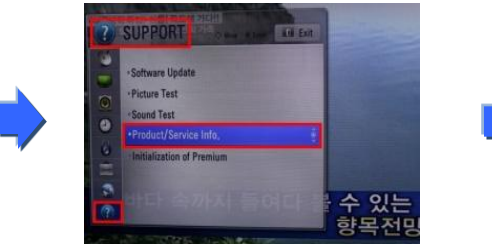

# 2. A TV készülék modelljének és a szoftverfrissítés céljának ellenőrzése a weboldalon.

Kattintson the "Illesztőprogramok és szoftverek"–re.
 Kattintson a szoftver nevére.

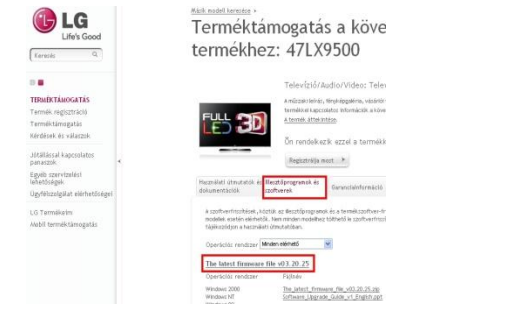

③ Ellenőrizze a modell teljes nevét (pld. 47LX9500-UA) és a szoftverfrissítés célját.

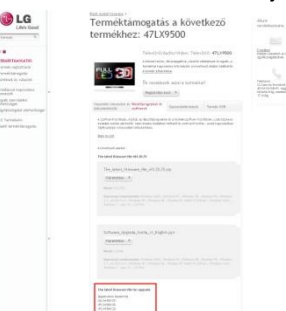

### Szoftver keresése.

1 Válassza ki az országot miután elindította www.lg.com oldalt

| Uhrs Good                                                                                                    | LG SmartWorld   LG HonNet   Aircon                |
|----------------------------------------------------------------------------------------------------|---------------------------------------------------|
| Select Your Region                                                                                                    | Europe                                            |
| Global                                                                                                    | Austria Deutsch Bulaaria България                 |
|                                                                                                    | 📷 🔐 🔢 Belgium 🛛 Français Dutch 🕱 Croatia Hrvatska |
| * 2 2                                                                                                    | Czech Republic Čeština 🚦 Denmark Dansk            |
| CB                                                                                                    | 🔎 💻 Estonia Eesti 🕂 Finland Suomeksi              |
| 1 Firmed                                                                                                    | 🖣 🚺 France Francais 🧮 Germany Deutsch             |
| Asia & Pacific North America                                                                                                    | 🔚 Greece Greek 🚍 Hungary Wagyar                   |
| 1                                                                                                    | 🚺 Ireland English 🚺 Italy Italiano                |
|                                                                                                    | 🚍 Latvia 🛛 Latviski 💼 Lithuania Lietuva           |
| Middle East & Africa                                                                                                    | 🚍 Netherlands Dutch 🔡 Norway Norsk                |
| - Contraction of the second second se | Poland Polski 🚺 Portugal Português                |
| Latin                                                                                                    | erica 🚺 Romania Română 👼 Serbia Srbija            |
| · · · · · · · · · · · · · · · · · · ·                                                                                                    | 📓 Slovakia Slovak 🧵 Spain Espanol                 |
| 5.6                                                                                                    | 💽 Switzerland Deutsch Français 🏣 Sweden Svensk    |
| (                                                                                                    | 🚟 United Kingdom English                          |
|                                                                                                    | Remember My Choice                                |

 Töltse ki a modell nevet. (Pld. 47LX9500 (írja be a modell nevet "-UA" nélkül.) (4) Kattintson a "Tovább"-ra.

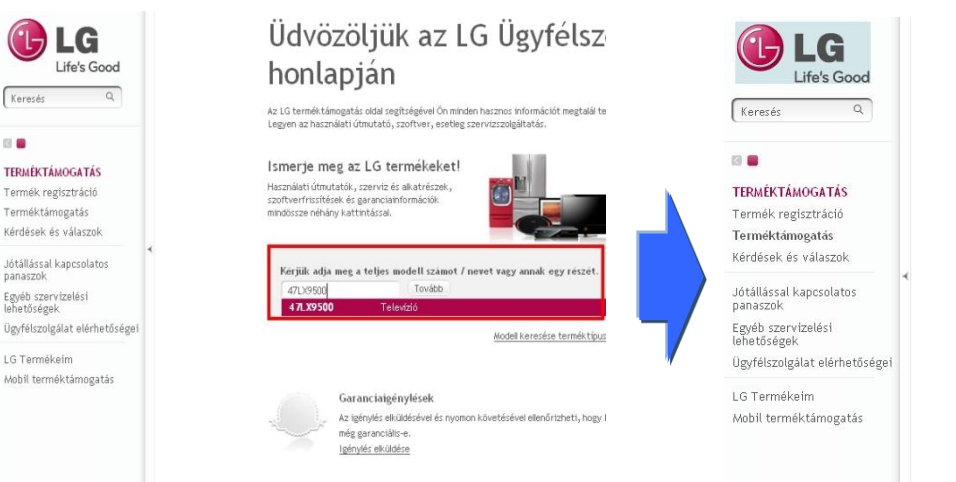

### Lépjen a "Terméktámogatás".

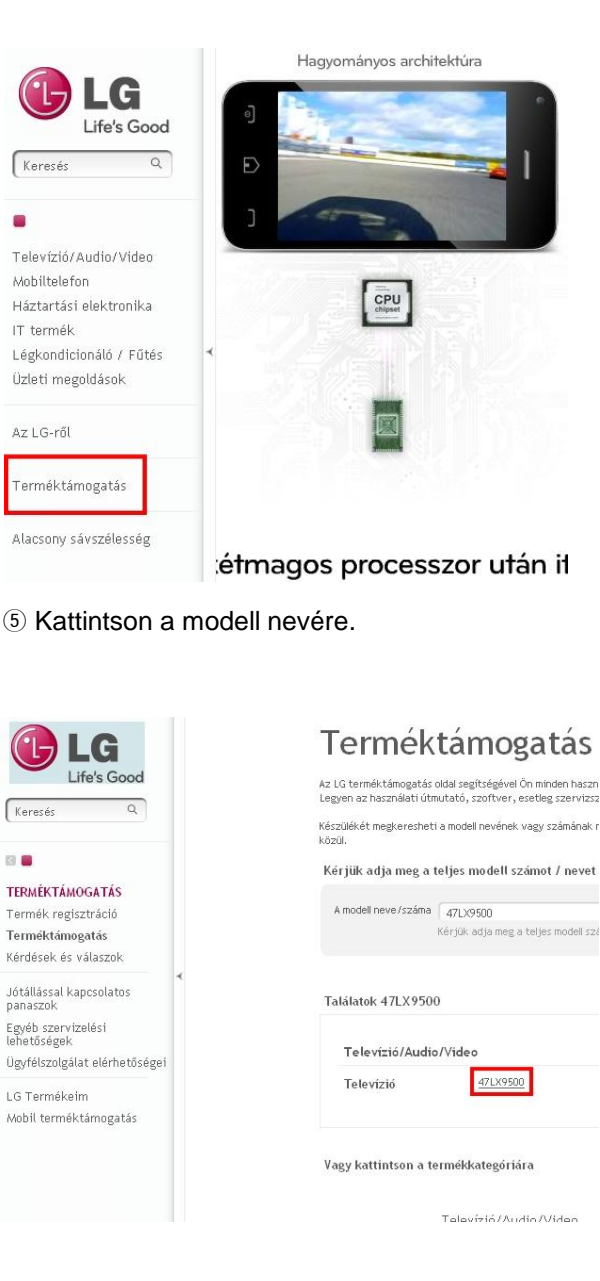

⑧ Ellenőrizze a modell teljes nevét

### 6 Kattintson a "Illesztőprogramok és szoftverek"-re. (7) Kattintson a szoftver nevére.

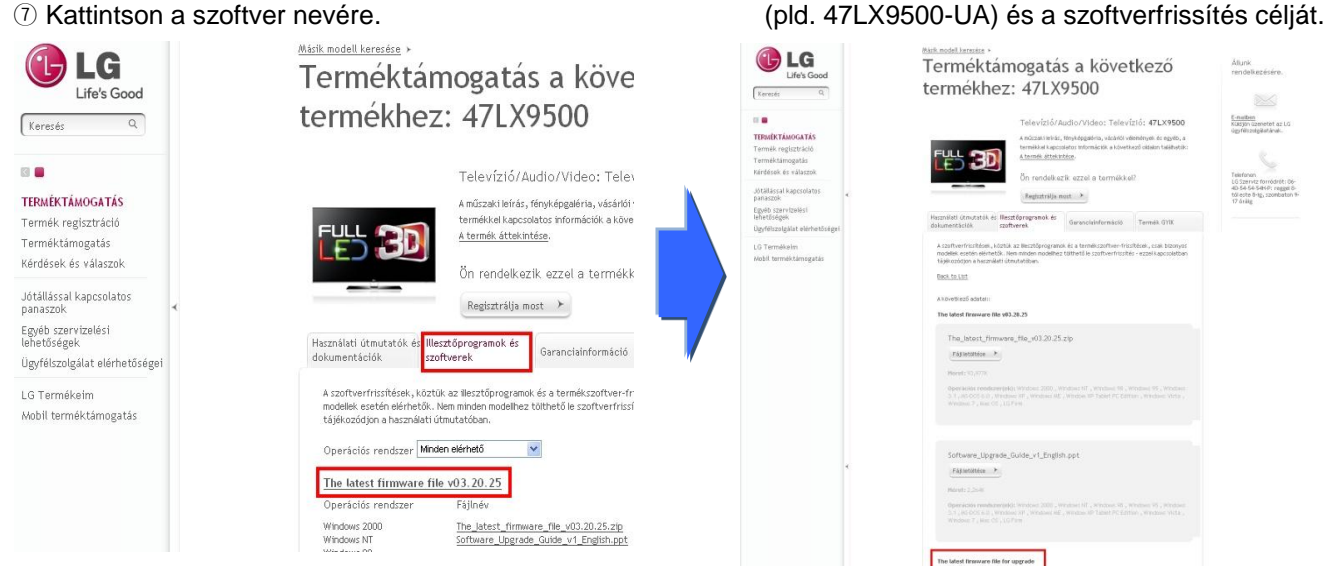

### 2 A szoftver letöltése az USB memóriaeszközre. A szoftverfrissítés futtatása.

(1) Kattintson a "Fájl letöltése" a weboldalon hogy a letöltse a PC-re.

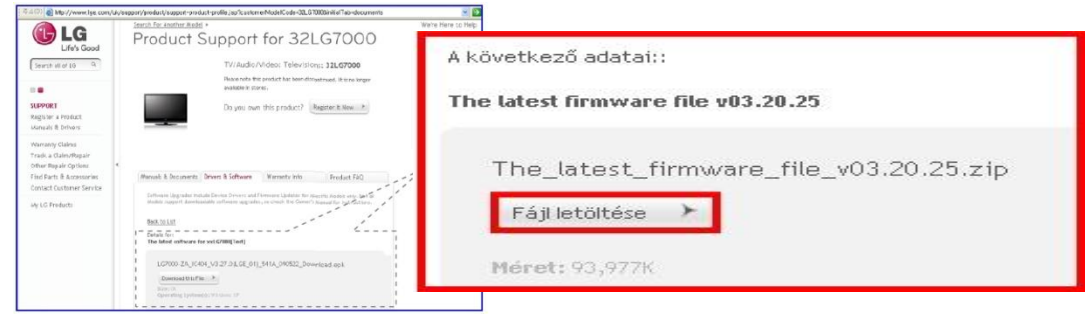

- 2 Csomagolja ki (Unzip) a szoftverfile-t.
- ③ Amennyiben két file-t tartalmaz a csomag, először az alacsonyabb ezután a magasabb verziószámmal frissítsen.

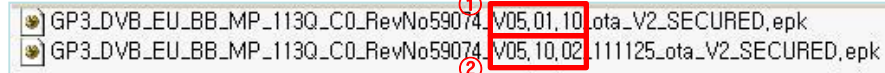

- 1) Helyezze az USB memóriaeszközt a PC USB portjába.
- 2) Hozzon létre egy mappát az USB memóriaeszközön. A Mappanévnek "LG\_DTV" -nek kell lennie.
- 3) Először csak az alacsonyabb verziót másolja az USB memóriaeszköz "LG\_DTV" könyvtárába.

| File Edit View Favorites | Tools He | 4p          |                |
|--------------------------|----------|-------------|----------------|
| 🕝 Back + 🕥 · 🔊           | D Search | h 🌔 Folders |                |
| Address F:\LG_DTV        |          |             | 1              |
| Folders                  | × 📝      | LCD TV-xxLF | 13000-xxLH4000 |
| Desktop     My Documents | _        |             |                |
| 😑 😼 My Computer          |          |             |                |
| E See Local Disk (C:)    |          |             |                |
| B      DVD Drive (E:)    |          |             |                |
| E VISB MEMORY (F:)       |          |             |                |
| LG_DTV                   |          |             |                |

- 4) Helyezze az USB memóriaeszközt a TV USB portjába.
  - Az USB port helye: a TV hátulján vagy oldalán

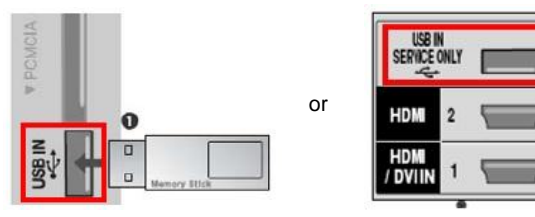

Ezt követően az alábbi kép jelenhet meg:

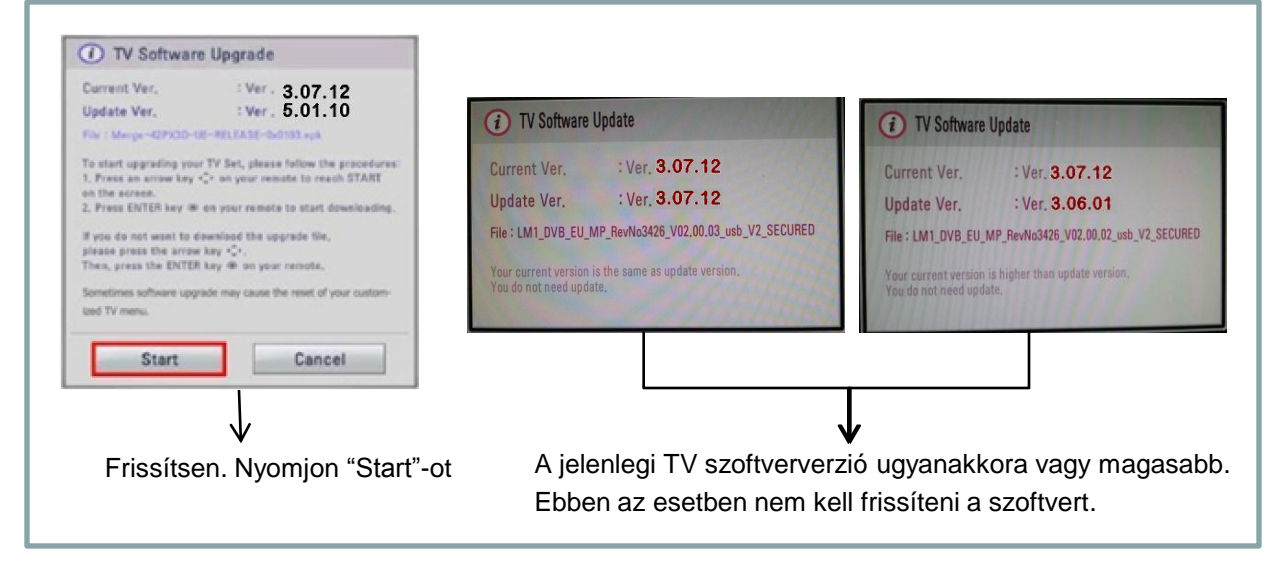

Néhány USB memóriaeszköz nem kompatibilis a TV készülékkel.
 Ebben az esetben használjon egy másik USB memóriaeszközt.

Ha megkezdődik a frissítés, az alábbi üzenet jelenik meg a TV képernyőn:

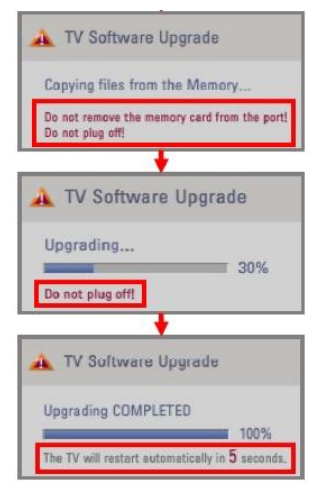

Az új szoftver file másolása az USB memóriaeszközről a TV memóriájába.
\* Ne húzza ki az USB memóriaeszközt és ne húzza ki a TV készüléket a konnektorból amíg a fenti üzenetet látja

A szoftverfrissítés futtatása.

\*Ne húzza ki a TV készüléket a konnektorból amíg ezt üzenetet látja

Ha a frissítés befejeződött, a baloldali üzenet jelenik meg. Ezt követően a TV 5 másodperc után automatikusan újraindul.

- 5) Másodszor, másolja a magasabb szoftververziót az USB memóriaeszköz "LG\_DTV" mappájába.
- 6) Ismételje meg a 4)-es pontot
- 7) A frissítés elkészült.
  - Emlékeztetőül: először az alacsonyabb, majd csak ezt követően frissítsen a magasabb szoftververzióval.